**MDTP Assessment Tutorial** 

## **Adding District Admins**

Note: If you are not a district administrator, you do not have access to this feature.

1) Click on "Districts" in the top menu, then click on "District Admin"

| N | IDTP A                      | ESSMENT                     |                         |            | \rm е ні | Peter Pascal 🔻 |
|---|-----------------------------|-----------------------------|-------------------------|------------|----------|----------------|
|   | Districts 🗸 Schoo           | ols ✓ Classes ✓ Resources   | ~                       |            | Search   | Q              |
| C | Districts<br>District Admin | + Add                       | Home<br>+ Add New Class |            |          |                |
|   | INSTRUCTOR                  | SCHOOL NAME                 | TERM                    | CLASS NAME | PERIOD   |                |
| 1 | Fitzgerald, Mitzi           | Harmonia - Post-Secondary   | School Year 2019-2020   | Math 185   | 0        |                |
| 2 | Sorensen, Jokull            | Harmonia - Post-Secondary   | School Year 2019-2020   | Math 150   | 0        |                |
| 3 | Fitzgerald, Mitzi           | Harmonia - Post-Secondary 2 | School Year 2019-2020   | Math 400   | 0        |                |

DTP

1

A Tool For Teachers

This document has been prepared as a supportive tool to MDTP copyrighted materials and should not be modified without the consent of the MDTP Director's Office.

## District Admins (4)

## Filter by:

|   | Admin First Name                          | Admin Last Name    | Select Privileges | \$                 |
|---|-------------------------------------------|--------------------|-------------------|--------------------|
|   | ▼ Filter Reset Filter                     |                    | + Add N           | lew District Admin |
|   | ADMIN NAME                                | DISTRICT NAME      | PRIVILEGES        |                    |
| 1 | Full District Admin, Only                 | Sunnyverse Unified | Full              |                    |
| 2 | Limited District Admin, Full School Admin | Sunnyverse Unified | Limited           |                    |

3) Populate required fields and click "**Save**". All characters in an email address must be lower case. Emails must be school or district affiliated. Private email addresses (ex. @gmail.com) cannot be added.

## Add New District Admin

| First Name        | Last Name |   |  |
|-------------------|-----------|---|--|
|                   |           |   |  |
| District Name     |           |   |  |
| District Name     |           |   |  |
| Privileges        |           |   |  |
| Select privileges |           | v |  |
|                   |           |   |  |

**Note:** Only a district administrator with Full Privileges will be able to add another district administrator with Full Privileges. A district administrator with Limited Privileges will only be able to add another district administrator with Limited Privileges.